## マイナポータルでの健診結果の閲覧手順

## スマートフォンでの手順(例)

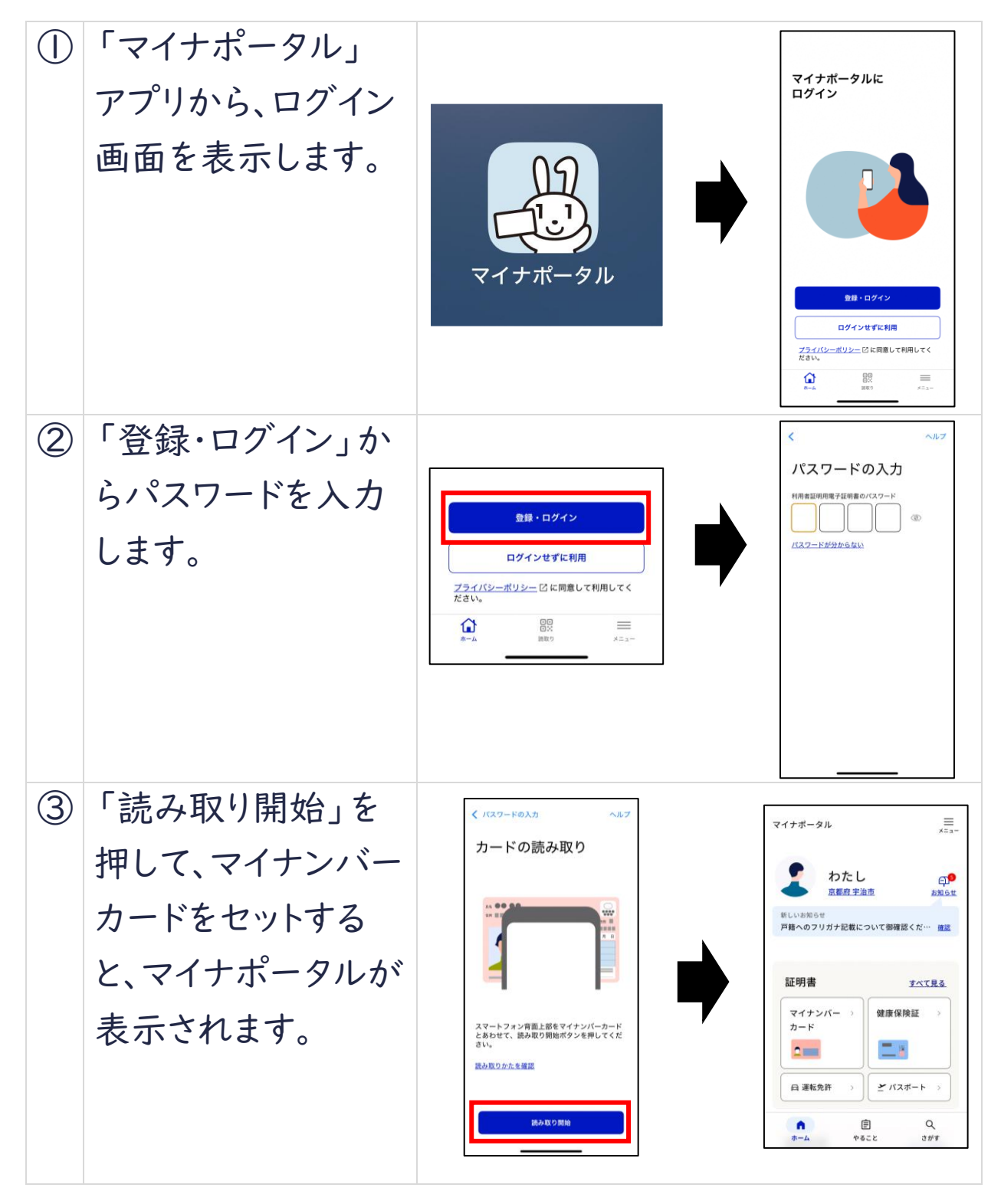

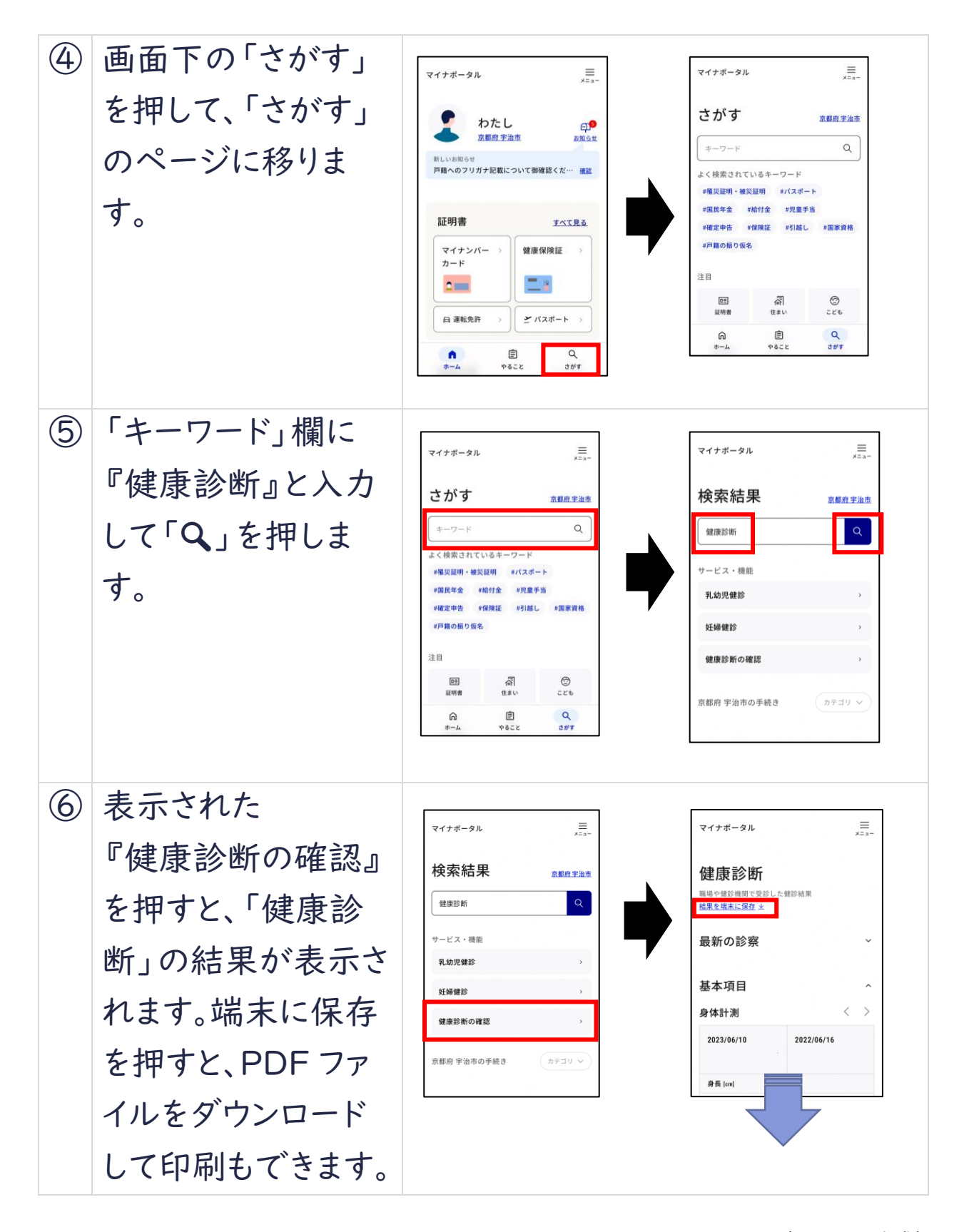

(R7.6.9作成)